1 x HDMI to DVB-T (COFDM) "Home" modulator

# **MHD100**

**Operation Manual** 

# **TERRA UAB**

Draugystes str. 22, LT-51256 Kaunas, Lithuania Tel.: +370 37 - 31 34 44, fax: +370 37 - 31 35 55 E-mail: **sales@terraelectronics.com** http://www.terraelectronics.com CE

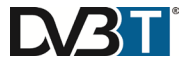

## 1. IMPORTANT SAFETY PRECAUTIONS INFORMATION

READ THE FOLLOWING WARNINGS BEFORE YOU USE YOUR DEVICE

To avoid electric shock and prevent fire follow instructions:

- Operate the unit only within mains voltage range defined on external power supply.
- To disconnect the modulator from the mains completely, disconnect external power supply from the mains socket.
- The mains socket must be easily accessible;
- Disconnect the external power supply from the mains when the unit is not in use for long periods of time or during storms.
- Any repairs must be done by a qualified personnel.
- The modulator shall not be exposed to dripping or splashing water and no objects filled with liquids, such as vases, shall be placed on it.
- Avoid placing the modulator next to central heating components and in areas of high humidity.
- Do not plug/unplug the external power supply with wet hands.
- No naked flame sources, such as lighted candles, should be placed on the modulator.
- If the modulator has been kept in cold conditions for a long time, keep it in a warm room no less than 2 hours before plugging into the mains.
- Do not insert any objects into ventilation openings.
- The ventilation should not be impeded by covering the ventilation openings with items, such as newspapers, table-cloths, curtains.
- Mount the modulator in vertical position with RF connections underneath.
- From top, front and bottom of installed modulator must be at least 10 cm free space.

| ₹  | This product complies with the relevant clauses of the European Directive 2002/96/EC. | The unit |  |  |  |  |  |
|----|---------------------------------------------------------------------------------------|----------|--|--|--|--|--|
| à. | must be recycled or discarded according to applicable local and national regulations. |          |  |  |  |  |  |

Equipment intended for indoor usage only.

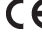

TERRA confirms, that this product is in accordance to following norms of EU EMC norm EN50083-2,

safety norm EN60065, RoHS norm EN50581. TERRA confirms, that this product is in accordance to following norms of Russian Federation: EMC FOCT P 51318.22-2006, FOCT P 51318.24-99, FOCT P 51317.3.2-2006, FOCT P 51317.3.3-2008 PG and safety norm FOCT P IEC 60950-1-2011.

DVB-T bitrates (Mbit/s) for 6 MHz bandwidth (non-hierarchical systems).

| Modulation | Coding | Guard Interval |        |        |        |  |
|------------|--------|----------------|--------|--------|--------|--|
|            | Rate   | 1/4            | 1/8    | 1/16   | 1/32   |  |
| QPSK       | 1/2    | 3.732          | 4.147  | 4.391  | 4.524  |  |
|            | 2/3    | 4.976          | 5.529  | 5.855  | 6.032  |  |
|            | 3/4    | 5.599          | 6.221  | 6.587  | 6.786  |  |
|            | 5/6    | 6.221          | 6.912  | 7.318  | 7.540  |  |
|            | 7/8    | 6.532          | 7.257  | 7.684  | 7.917  |  |
| 16-QAM     | 1/2    | 7.465          | 8.294  | 8.782  | 9.048  |  |
|            | 2/3    | 9.953          | 11.059 | 11.709 | 12.064 |  |
|            | 3/4    | 11.197         | 12.441 | 13.173 | 13.572 |  |
|            | 5/6    | 12.441         | 13.824 | 14.637 | 15.080 |  |
|            | 7/8    | 13.063         | 14.515 | 15.369 | 15.834 |  |
| 64-QAM     | 1/2    | 11.197         | 12.441 | 13.193 | 13.572 |  |
|            | 2/3    | 14.929         | 16.588 | 17.564 | 18.096 |  |
|            | 3/4    | 16.796         | 18.662 | 19.760 | 20.358 |  |
|            | 5/6    | 18.662         | 20.735 | 21.995 | 22.620 |  |
|            | 7/8    | 19.595         | 21.772 | 23.053 | 23.751 |  |

## DVB-T bitrates (Mbit/s) for 7 MHz bandwidth (non-hierarchical systems).

| Modulation | Coding<br>Rate | Guard Interval |        |        |        |  |
|------------|----------------|----------------|--------|--------|--------|--|
|            |                | 1/4            | 1/8    | 1/16   | 1/32   |  |
| QPSK       | 1/2            | 4.354          | 4.838  | 5.123  | 5.278  |  |
|            | 2/3            | 5.806          | 6.451  | 6.830  | 7.037  |  |
|            | 3/4            | 6.532          | 7.257  | 7.684  | 7.917  |  |
|            | 5/6            | 7.257          | 8.064  | 8.538  | 8.797  |  |
|            | 7/8            | 7.620          | 8.467  | 8.965  | 9.237  |  |
| 16-QAM     | 1/2            | 8.709          | 9.676  | 10.246 | 10.556 |  |
|            | 2/3            | 11.612         | 12.902 | 13.661 | 14.075 |  |
|            | 3/4            | 13.063         | 14.515 | 15.369 | 15.834 |  |
|            | 5/6            | 14.515         | 16.127 | 17.076 | 17.594 |  |
|            | 7/8            | 15.240         | 16.934 | 17.930 | 18.473 |  |
| 64-QAM     | 1/2            | 13.063         | 14.515 | 15.369 | 15.834 |  |
|            | 2/3            | 17.418         | 19.353 | 20.491 | 21.112 |  |
|            | 3/4            | 19.595         | 21.772 | 23.053 | 23.751 |  |
| 5/6        |                | 21.772         | 24.191 | 25.614 | 26.390 |  |
|            | 7/8            | 22.861         | 25.401 | 26.895 | 27.710 |  |

## Installation / Storage

- This unit contains high precision pieces of electronics. To ensure optimal performance and avoid damage, do not store it in any location where it may collect dirt, duct, lint, etc. Do not expose it to extreme heat or cold (e.g. in direct sunlight, near a heater or in the car during the day). Place the unit in a secure place to avoid falls.
- Before moving the unit, always unplug all cords first.
- In case of malfunction, unplug the external power supply from the mains. When the unit is not in use for a long period of time, make sure that external power supply is disconnected from the mains.
- Before connecting the unit to other electronic devices, always switch off and unplug all devices.
- Do not spill liquids on the unit. Do not use any diluents or volatile liquid to clean the unit. Instead, use a soft slightly damp cloth and allow the unit to dry completely before using again.
- Do not step on or place heavy objects on top of the unit. To avoid hardware damage, handle all buttons, connectors and switches gently.

# 2. INTRO

Congratulations on purchasing the MHD100. You now own a high quality, professional DVB-T HD modulator. To get the most out of your purchase, please take the time to carefully read through this manual.

## **3. INSTRUCTIONS**

#### **3.1 DESCRIPTION**

The MHD100 is a high quality DVB-T "Home" modulator which accepts one HDMI or analog Stereo Audio / CVBS signal and converts it into one RF DVB-T channel on its output. The excellent picture (Full HD 1920\*1080-30p) and modulation quality (MER~35 dB) renders the MHD100 the ideal solution for distributing HD or analog TV signals coming from e.g. a DVD player, STB or camera in a CATV network using the DVB-T technology.

The user has the ability to control the device by either using the onboard SSD (**S**even **S**egment **D**isplay) interface and keypad for quick installation or by using the USB interface with the appropriate software accompanying the MHD100 for advance programming.

Finally, the MHD100 s metal case provides excellent electromagnetic shielding as well as great temperature dissipation and rigidness.

#### 3.2 FEATURES

- High quality and performance
- CVBS and HDMI input (with redundant source mode)
- Very clean RF spectrum
- MER value ~ 35 dB
- RF output frequencies 174...862 MHz
- H.264 HD encoder bitrate 1-19 Mbps
- HDCP support
- Very friendly user interface for quick installation
- USB interface for advanced programming
- External power supply

#### 3.2.1 Auto-reset functions and watchdog

During the normal operation of the MHD100, the main CPU monitors all the internal parts in order to ensure that the device works normally. In case of an internal error or module failure, the MHD100 immediately initiates the recovery procedure by resetting the appropriate module or the device. Finally, watchdog timers ensure that the device will be reset in case of CPU failure.

## **APPENDIX B**

DVB-T bitrates (Mbit/s) for 8 MHz bandwidth (non-hierarchical systems).

| Modulation | Coding<br>Rate | Guard Interval |        |        |        |  |
|------------|----------------|----------------|--------|--------|--------|--|
|            |                | 1/4            | 1/8    | 1/16   | 1/32   |  |
| QPSK       | 1/2            | 4.976          | 5.529  | 5.855  | 6.032  |  |
|            | 2/3            | 6.635          | 7.373  | 7.806  | 8.043  |  |
|            | 3/4            | 7.465          | 8.294  | 8.782  | 9.048  |  |
|            | 5/6            | 8.294          | 9.216  | 9.758  | 10.053 |  |
|            | 7/8            | 8.709          | 9.676  | 10.246 | 10.556 |  |
| 16-QAM     | 1/2            | 9.953          | 11.059 | 11.709 | 12.064 |  |
|            | 2/3            | 13.271         | 14.745 | 15.612 | 16.086 |  |
|            | 3/4            | 14.929         | 16.588 | 17.564 | 18.096 |  |
|            | 5/6            | 16.588         | 18.431 | 19.516 | 20.107 |  |
|            | 7/8            | 17.418         | 19.353 | 20.491 | 21.112 |  |
| 64-QAM     | 1/2            | 14.929         | 16.588 | 17.564 | 18.096 |  |
|            | 2/3            | 19.906         | 22.118 | 23.419 | 24.128 |  |
|            | 3/4            | 22.394         | 24.882 | 26.346 | 27.144 |  |
|            | 5/6            | 24.882         | 27.647 | 29.273 | 30.160 |  |
|            | 7/8            | 26.126         | 29.029 | 30.737 | 31.668 |  |

#### Caution!!!

• Modulation settings must be applied with care and in order to have adequate output bitrate. The output bitrate (which can be calculated from the tables in Appendix B) must be equal or greater than the total sum of the bitrate of the encoders.

Example: Assuming we select the following modulation settings:

| Modulation:     | 8K     |
|-----------------|--------|
| Constellation:  | 16-QAM |
| Code Rate:      | 5/6    |
| Guard Interval: | 1/32   |
| Bandwidth:      | 8 MHz  |
|                 |        |

We have an output bitrate of 20.107 Mbps according to Appendix B.

This means that encoder's bitrate must be adjusted in such a way that the total bitrate of the encoder does not exceed the 20.107 Mbps limit, otherwise artifacts may occur.

For example, one valid selection in case of four encoders would be to set each encoder bitrate to 5 Mbps since:  $4 \times 5$  Mbps = 20 Mbps < 20.107 Mbps

#### 4. System Settings

This category depicts information about the system's settings as follows:

- **4.1 Status** Depicts the status of the modulator (Idle or Running)
- 4.2 FW Version Depicts the firmware version of the uP
- 4.3 SW Version Depicts the software version of the DVProbe
- **4.4 HW Version** Depicts the hardware version of the MHD100
- 4.5 Serial number Depicts the serial number of the device

#### **Buttons**

- By pressing the "Get" button in any sub-category, all the settings of this category are downloaded from the modulator.
- By pressing the "Apply" button in any sub-category, all the settings of this category are uploaded to the modulator.
- The "Factory Defaults" button sets the modulator's setting to factory default.
- The "Reset System" button applies a reset to the modulator.

#### 3.2.2 Buttons lock-mechanism

The MHD100 will lock the functionality of its buttons after one minute idle time to avoid of being pushed accidentally. Two red dots on the SSD notify the user that the button interface is locked. To unlock it, the user must press simultaneously the UP + DOWN buttons for 5 seconds.

#### 3.2.3 Input redundant source mode

When the MHD100 detects a valid input source coming (eg. from the HDMI input), it will "mark" this source as its primary source. In case of a failure of the primary source, the MHD100 will automatically switch to secondary source which in our case the CVBS input.

#### 3.2.4 USB interface for advance programming

The MHD100 provides a USB interface with the appropriate software for advanced programming. For more information please read Appendix A.

#### 3.3 BLOCK DIAGRAM

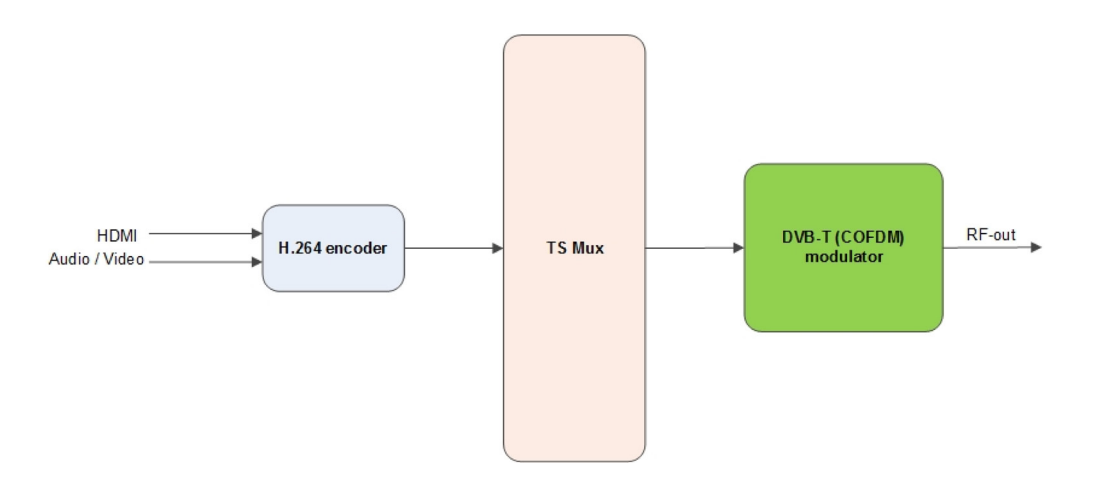

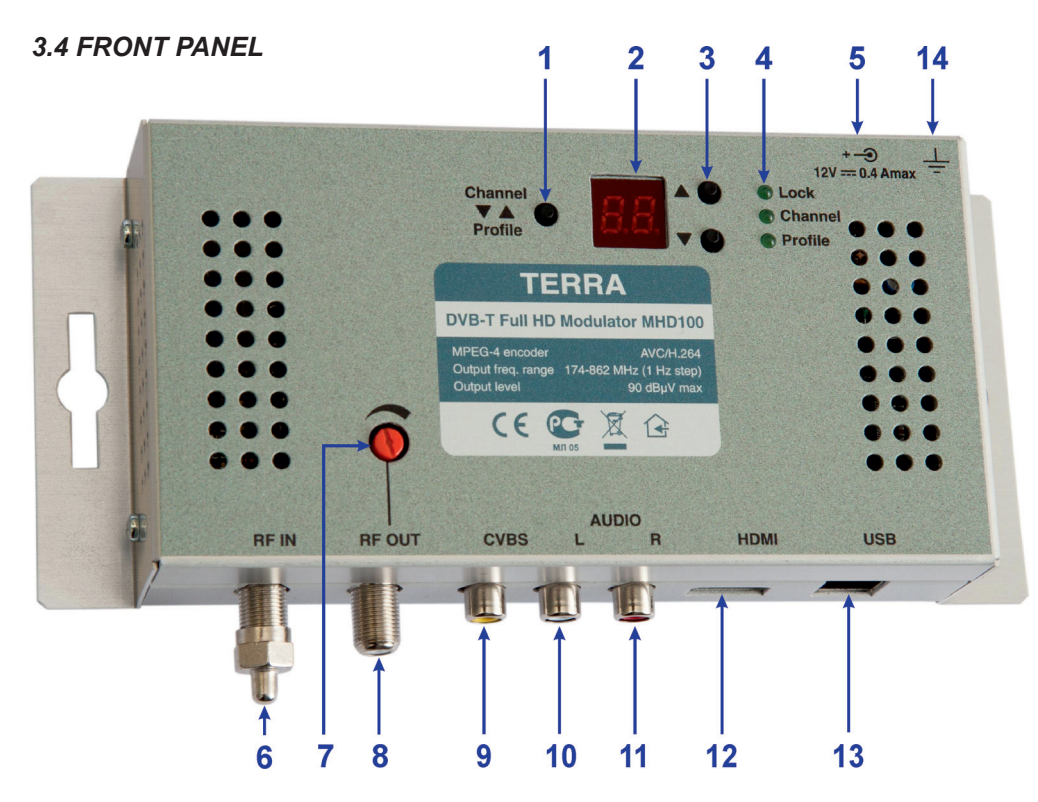

Figure 1. External view and operating controls

- 1. Channel or Profile selection button
- 2. Seven Segment Display
- 3. UP / DOWN buttons
- 4. LED indicators
- 5. +12 V/2 A VDC input
- 6. RF-IN loop-through
- 7. 20 dB RF output attenuator
- 8. RF-OUT main output
- 9. CVBS input
- 10. Left audio channel input
- 11. Right audio channel input
- 12. HDMI input
- 13. USB input
- 14. Functional grounding clamp

## 3.3 INSTALLATION

The MHD100 can be programmed with one of the following ways:

- From the front panel display
- From the USB interface

## Software guidelines

- 1. From the "ComPort" combo box choose the correct USB port that connects the MHD100 and press "Connect".
- 2. Once the software has successfully connected with the device, it will automatically download all the settings of the MHD100.
- 3. The DVProbe consists of four sub-categories as described below:
  - DVB-T Settings Parameters regarding the modulator part
  - Encoder Settings Parameters regarding the H.264 encoder
  - Multiplexer Settings Parameters regarding the multiplex part
  - System Settings Parameters regarding system information

## 1. DVB-T Settings

In this category the user is able to adjust several parameters of the modulator RF output part, as described below:

- **1.1 Channel** Output channel selection (VHF:5-12 & UHF:21-69)
- **1.2 Bandwidth** Bandwidth selection
- **1.3 Constellation** Constellation selection
- 1.4 Modulation Modulation selection
- 1.5 Guard Interval Guard Interval selection
- 1.6 Code rate Code rate selection

## 2. Encoder settings

In this category the user is able to adjust parameters of the H.264 encoder, as described below:

- 2.1 Input source Select the primary input source
- 2.2 Video BR (Mpbs) Set the video bitrate
- 2.3 Audio BR (Kbps) Set the audio bitrate

## 3. Multiplexer settings

In this category the user is able to adjust parameters of the MHD100 multiplexer, as described below:

- 3.1 Network Name + ID Enter the Network name + ID\*
- 3.2 Program Name + ID Enter the Program name + ID
- 3.3 **Provider Name** Enter the Provider name
- 3.4 Original Net ID Set the Net ID (0-65535)\*
- 3.5 TS ID Set the Transport Stream ID (0-65535)\*
- 3.6 **PMT PID** Set the PID value
- 3.7 Video PID Set the Video PID value
- **3.8** Audio PID Set the Audio PID value
- 3.9 LCN No Set the LCN No (1-999) (must be enabled first)
- 3.10 LCN Provider Set the LCN provider

\* TS ID, Net ID and Original Net ID must always be different between DVB-T modulators in the same network.

# **APPENDIX A**

The MHD100 offers a USB interface with the appropriate software (DVProbe.exe) for advance programming. The software can be found in the CD that accompanies the MHD100.

#### System requirements

- Windows XP (SP1 or higher)
- Windows Vista
- Windows 7 (32 & 64 bit)
- Windows 8 (32 & 64 bit)

#### Device connection via software

1. Insert the supplied software CD into your CD-ROM drive.

2. Connect the MHD100 via the USB cable (A-male to B-male type)

3. In case Windows cannot install the USB drivers automatically, when prompt, insert the correct path of the CD folder named "USB drivers", which contains the MHD100 USB drivers.

4. Once Windows have successfully installed the USB drivers of the MHD100, a pop-up message appears to verify this process.

5. Run the DVProbe.exe file and the main screen will appear (Figure 2.):

| DVProbe               | Second a second a second                                                                                     |                                                                           |                                                                                                    |                  |  |
|-----------------------|----------------------------------------------------------------------------------------------------|---------------------------------------------------------------------------|----------------------------------------------------------------------------------------------------|------------------|--|
| ComPort N             | MHD100 About                                                                                                 |                                                                           |                                                                                                    |                  |  |
| Connect<br>Disconnect | DVB-T<br>Settings<br>Channel MHz<br>Bandwidth<br>Modulation<br>Mode<br>Guard Interval<br>Code Rate<br>Gain - | Encoder<br>Settings<br>Input Source<br>Video BR (Mbps)<br>Audio BR (Mbps) | Multiplexer Settings System   Name ID   (Up to 16 Characters) (1 ~ 65535)   Provider SW Version   Original NET ID (1 ~ 65535)   TS ID (1 ~ 65535)   PMT PID Video PID   (31 ~ 8100) (31 ~ 8100)   LCN (1~ 999) LCN Provider | n<br>n<br>ser    |  |
|                       | Apply                                                                                                    | Apply                                                                     | Apply Apply                                                                                                    |                  |  |
|                       |                                                                                                    |                                                                           | Got All                                                                                                    | Factory Defaults |  |
|                       | Get All Reset System                                                                                         |                                                                           |                                                                                                    |                  |  |
| NOT Connected         | Done!                                                                                                    |                                                                           |                                                                                                    |                  |  |

#### Figure 2. Main screen

#### 3.3.1 Installation using the Front panel display

The user is able to install very quick and easy multiple MHD100s using the SSD + Button interface of the front panel of the device, following the steps below:

#### 1<sup>st</sup> Step

Power up the MHD100 by adding the external power supply. The MHD100 will need 20-30 seconds to initialize itself. The SSD (Seven Segment Display – No2/Figure 1.) depicts the initialization status.

#### 2<sup>nd</sup> Step

Choose "*Channel mode*" by pressing the Channel/Profile button (No 1 / Figure 1. ) and the "Channel LED" will lit.

#### 3<sup>rd</sup> Step

Adjust the output power using the output 20 dB attenuator.

#### 4<sup>th</sup> Step

Choose "*Profile mode*" by pressing the Channel/Profile button (No 1 / Figure 1.) and the "Profile LED" will lit.

#### **How Profiles works**

In an installation all the modulators (or Mux in general) need to have different values of the following fields to avoid conflicts in the automated scan of the TV sets:

Program Name

Service ID

TS ID

For that reason, the user must always selects a different Profile number in every modulator starting from Number #1.

Eg. Let's say we want to install three modulators in a CATV network. In step No 4 we will choose:

- Profile No 1 for the 1<sup>st</sup> modulator
  - o meaning: Program Name = DTV 1
  - o meaning: Service ID = 1
  - o meaning: TS ID = 2240
- Profile No 2 for the 2<sup>nd</sup> modulator
  - o meaning: Program Name = DTV 2
  - o meaning: Service ID = 2
  - o meaning: TS ID = 2241

• Profile No 3 for the 3<sup>rd</sup> modulator

- o meaning: Program Name = DTV 3
- o meaning: Service ID = 3
- o meaning: TS ID = 2242

#### Caution!!!

- Every time we choose a different Profile number the MHD100 will apply a full reset to itself that will last for 20-30 seconds.
- Using the USB interface, someone has the ability to add custom values to the above fields.
- The "HDMI LED" indicates the lock status of the HDMI input.

#### 3.3.2 Installation using the USB interface

The MHD100 provides a USB interface with the appropriate software for advanced programming. For more information please read Appendix A.

## 4. TECHNICAL SPECIFICATIONS

#### Input

Type: Connector:

Video coding: Profile: Resolution:

HDCP support: Audio: Standard: Audio Bit Rate: Level:

#### H.264 Encoder

Standard: Bit Rate:

Configurable Parameters:

## **Transport Stream Processing**

Automatic Regeneration:

Configurable Parameters:

LCN support: LCN Providers: 1 x HDMI & 1 x RCA – Female (White, Red, Yellow) MPEG-4 AVC/H.264 High profile 4.0 1920x1080-30p for HDMI PAL 720x576@25fps Yes HDMI & Mono/Stereo MPEG-1 Layer II 64, 96, 128, 192, 256, 320, 384 kbps 0.5 Vpp to 1.0 Vpp adjustable

MPEG-4 AVC/H.264 1 – 19 Mb/s adjustable

1 x HDMI & 1 x CVBS

Service Name, Service ID, Video PID, Audio PID, PMT PID, PCR PID

NIT, PAT, CAT, SDT, PMTs, EITs tables TS ID, Original Network ID, Network ID,Provider Name Yes Nordin, ITC/UK, EICTA/Europe, New Zealand

#### **DVB-T** Output

Standard: Bandwidth: Mode: Constellation: Guard Interval: Code Rate:

#### **RF Output**

Type: Output Frequencies: Output Level: Connector: Output Attenuator: MER: Shoulder Attenuation: Output loop-through loss: Connectors:

#### **Programming Interface**

#### General

Supply voltage: Current consumption: Operating Temperature: Storage Temperature: Humidity: Dimensions: Weight: EN 300 744 5,6,7,8 MHz 2K,8K QPSK,16QAM, 64QAM 1/4, 1/8, 1/16, 1/32 1/2, 2/3, 3/4, 5/6, 7/8

RF DVB-T (COFDM) 174...862 MHz (1 Hz step) 90 dbμV max. 75Ω - F, female 0...20 dB 35 dB (Typical) >45 dBc <1 dB 2 x F - female

SSDisplay + keypad USB interface

+12 V DC 400 mA max. 0 °C to 50 °C -10 °C to +70 °C up to 90% non condensing 205 x 101,80 x 41 mm 0.3 kg

# 5. LIMITED WARRANTY

This unit is guaranteed against defects in workmanship and materials for a period of two (2) years beginning on the date of purchase of the product. During the applicable warranty period, producer will repair or replace at our sole option, without charge, any defective component part of the purchased unit.